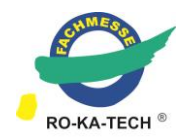

# **Tutorial Showroom**

# 1. Choose a template

Choose the template that suits your needs from "Basic", "Standard" or "Plus". Changes are possible at any time.

#### My virtual booth

| Booth |                                          |                                      |              |  |  |  |  |  |
|-------|------------------------------------------|--------------------------------------|--------------|--|--|--|--|--|
| 4     | Selection of the booth layout (template) | ction of the booth layout (template) |              |  |  |  |  |  |
|       | booth_1_basic                            | booth_2_standard                     | booth_3_plus |  |  |  |  |  |

# 2. Configure your booth

a) Actions

# b) Booth design

#### Actions

| Brochures with preview |  |  |  |
|------------------------|--|--|--|
| Video link             |  |  |  |
| Social media           |  |  |  |
| Booth design           |  |  |  |

| Color counter                          |  |  |  |  |
|----------------------------------------|--|--|--|--|
| TV: Image Sequence (ImageSequence 1.1) |  |  |  |  |
| Wall 1: Image (Image 1.1)              |  |  |  |  |
| Wall 2: Image (Image 2.1)              |  |  |  |  |
| Small cube side 1: Image (Image 5.1)   |  |  |  |  |
| Small cube side 2: Image (Image 5.2)   |  |  |  |  |
| Small cube side 3: Image (Image 5.3)   |  |  |  |  |
| Small cube side 4: Image (Image 5.4)   |  |  |  |  |
| Info board 1 (Image 4.1)               |  |  |  |  |
| Counter: Logo (Image 3.1)              |  |  |  |  |

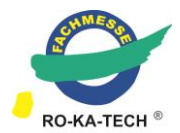

### a) Actions

Actions appear via click-points.

|                 | Brochures with preview                              | Video link                             | Social media                                                     |
|-----------------|-----------------------------------------------------|----------------------------------------|------------------------------------------------------------------|
| Click-<br>Point |                                                     | Image 4.1                              |                                                                  |
| Action          | Link to:<br>• Brochures<br>• Flyers<br>• Catalogues | Link to video:<br>• Youtube<br>• Vimeo | Link to:<br>Facebook<br>Instagram<br>Twitter<br>Xing<br>LinkedIn |

#### b) Booth design

The design elements vary depending on the selected template. The media data for the templates can be found in the "Downloads" area.

Please make sure to upload files that are as small as possible. Large files automatically mean longer loading times.